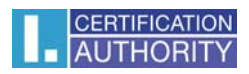

## Signing in the MS Outlook 2010 Application

Choose Options in the File menu

| 0                                                                                                    |                                                                                                    | LCA lid - chum - Microsoft Outbook |
|----------------------------------------------------------------------------------------------------|----------------------------------------------------------------------------------------------------|------------------------------------|
| Soubor Domů                                                                                                    | Odesilání a příjem Složka Zobrazení                                                                                                    | . 2                                |
| Clear Course<br>Clear Clear Clea | Informace o účtu Content Content Cont |                                    |
| Konec                                                                                                    | Vyčištání poštovní schránky       Nistroje<br>pro čištali       Pravidla a upozomění<br>Pravidla a upozomění upořádat příchozí e-mailové                                                                                                    |                                    |
|                                                                                                    | Sprevoval previdla<br>a upozomění                                                                                                    |                                    |
|                                                                                                    |                                                                                                    |                                    |
|                                                                                                    |                                                                                                    |                                    |

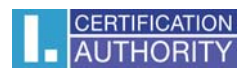

## Security Center – Security Center Settings

| Možnosti aplikace Outlook     |                                                                                                    |  |  |
|-------------------------------|----------------------------------------------------------------------------------------------------|--|--|
| Obecné<br>Pošta               | Zajistěte bezpečnost dokumentů a zabezpečení počítače a jeho bezproblémový stav.                                                                                                    |  |  |
| Kalendář                      | Ochrana osobních údajů                                                                                                    |  |  |
| Kontakty                      | Společnosti Microsoft záleží na ochraně osobních údajů uživatelů. Další informace o tom, jak aplikace Microsoft Outlook pomáhá chránit vaše<br>osobní údaje, získáte v prohlášeních o zásadách ochrany osobních údajů. |  |  |
| Úkoly                         | Zobrazit prohlášení o zásadách ochrany osobních údajů aplikace Microsoft Outlook                                                                                                    |  |  |
| Poznámky a deník              | Prohlášení o zásadách ochrany osobních údajů služby Office.com                                                                                                    |  |  |
| Hledání                       | <u>Program zlepšování softwaru na základě zkušeností uživatelů</u>                                                                                                    |  |  |
| Mobilní telefon               | Zabezpečení a další                                                                                                    |  |  |
| Jazyk                         | Získejte další informace o ochraně svých osobních údajů a zabezpečení z webu Office.com.                                                                                                    |  |  |
| Upřesnit                      | Microsoft Trustworthy Computing                                                                                                    |  |  |
| Přizpůsobit pás karet         | Centrum zabezpečení aplikace Microsoft Outlook                                                                                                    |  |  |
| Panel nástrojů Rychlý přístup | Centrum zabezpečení obsahuje nastavení zabezpečení a ochrany osobních údajů. Toto nastavení pomáhá<br>udržovat počítač zabezpečený. Doporučujeme toto nastavení neměnit.                                               |  |  |
| Doplňky                       |                                                                                                    |  |  |
| Centrum zabezpečení           |                                                                                                    |  |  |
|                               |                                                                                                    |  |  |
|                               |                                                                                                    |  |  |
|                               |                                                                                                    |  |  |
|                               |                                                                                                    |  |  |
|                               |                                                                                                    |  |  |
|                               |                                                                                                    |  |  |
|                               |                                                                                                    |  |  |
|                               |                                                                                                    |  |  |
|                               |                                                                                                    |  |  |
|                               |                                                                                                    |  |  |
|                               | OK Storno                                                                                                    |  |  |

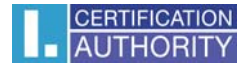

## E-mail Security Tab – Settings

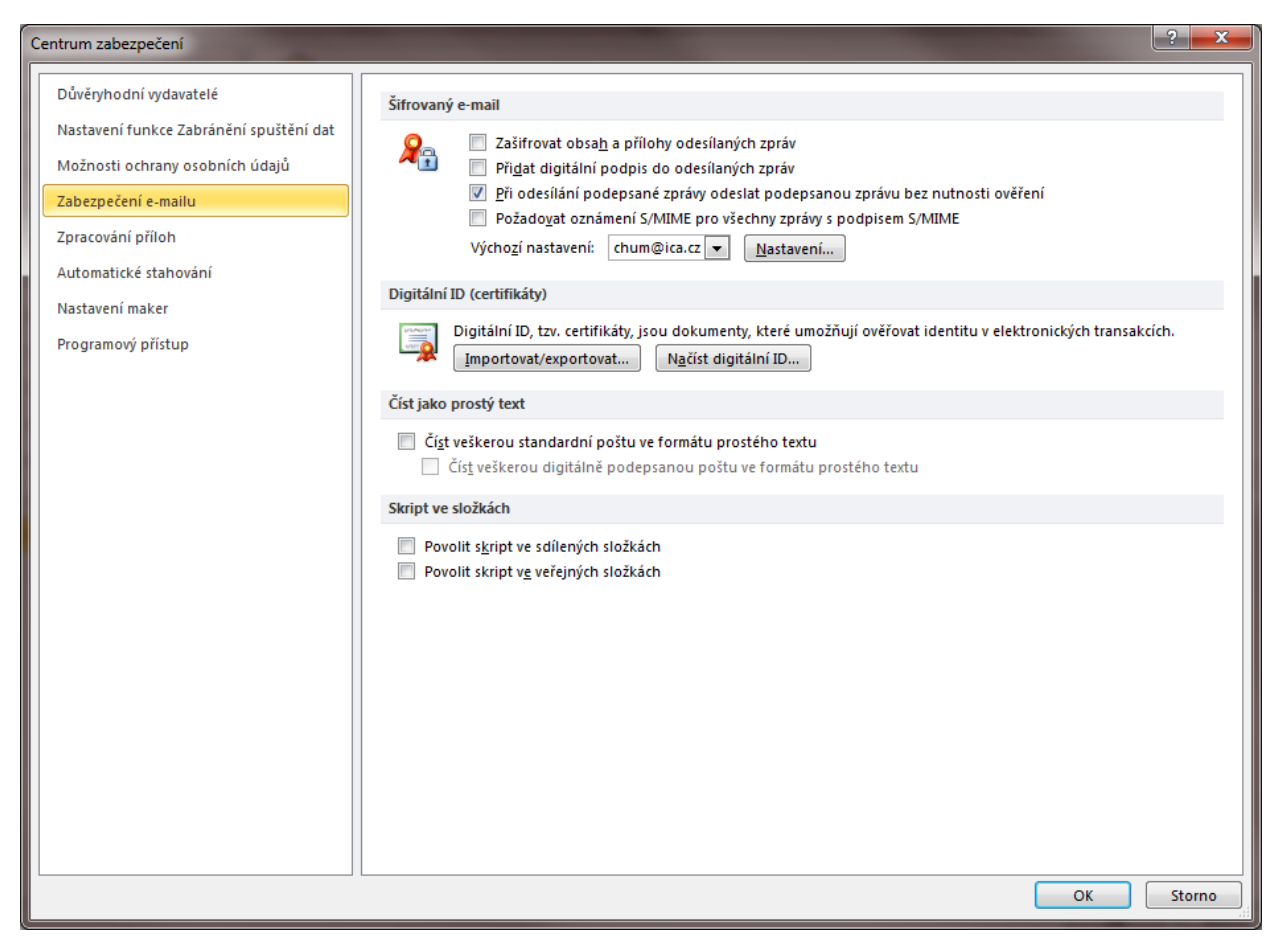

## Choose the certificate here

| Změnit nastavení zabezpečení                                                 |                 |                 |  |  |  |
|------------------------------------------------------------------------------|-----------------|-----------------|--|--|--|
| Předvolby pro nastavení zabezpečení<br>Název nastav <u>e</u> ní zabezpečení: |                 |                 |  |  |  |
| chum@ica.cz                                                                  |                 |                 |  |  |  |
| Kryptografický <u>f</u> ormát:                                               | S/MIME 👻        |                 |  |  |  |
| Výchozí nastavení zabezpečení pro tento formát kryptografických zpráv        |                 |                 |  |  |  |
| Výchozí nastavení zabezpečení všech kryptografických zpráv                   |                 |                 |  |  |  |
| Náz <u>v</u> y zabezpečení <u>N</u> ové <u>O</u> dstranit <u>H</u> eslo      |                 |                 |  |  |  |
| Certifikáty a algoritmy                                                      |                 |                 |  |  |  |
| Podpisový certifikát:                                                        | Jan Chum        | Vybrat          |  |  |  |
| Algoritmus hash:                                                             | SHA1            |                 |  |  |  |
| Šifrovací certifikát:                                                        | Jan Chum        | Vy <u>b</u> rat |  |  |  |
| Šifrovací algoritmus:                                                        | AES (256-bit) 🔹 |                 |  |  |  |
| S podepsanými zprávami ode <u>s</u> ílat tyto certifikáty                    |                 |                 |  |  |  |
|                                                                              | ОК              | Storno          |  |  |  |